## How to view trade fees for standard plans online

- 1. Login is not needed to see sub trade fees https://aca-prod.accela.com/CLARKCO/Default.aspx
- 2. Select building > search permits.

|                                                                                     | and the                                                         |                                                                    |                                              |                   | MARK INTO A                  | Set.             |                 | 2070   |                         |        |
|-------------------------------------------------------------------------------------|-----------------------------------------------------------------|--------------------------------------------------------------------|----------------------------------------------|-------------------|------------------------------|------------------|-----------------|--------|-------------------------|--------|
|                                                                                     | Home                                                            | Building                                                           | Comprehensiv                                 | e Planning        | Fire Prevention              | Public R         | lesponse Office | Publi  | ic Works                | esta s |
| <u>Clark County (</u><br>Need help? Click<br>Citizen Access Kn<br>Citizen Access Kn | Citizen Acce<br>below for the L<br>owledge Base<br>owledge Base | Apply for F<br>Search Per<br>Estimate F<br>Schedule a<br>Need Help | Permits<br>mits<br>ees<br>an Inspection<br>? | well as many help | oful guides for using our or | Iline functions. | Annound         | Search | Register for an Account | Login  |

## 3. Select the *standard plan* permit number > scroll down to more details > application information.

| tails                                                                                                    |                                                                |                                                                                   |
|----------------------------------------------------------------------------------------------------|----------------------------------------------------------------|-----------------------------------------------------------------------------------|
| tractor                                                                                                    |                                                                | Project Description:<br>Model Type: 2535 - Single Family Residence<br>NEW SFR LOT |
|                                                                                                    |                                                                |                                                                                   |
| vro Dotaile                                                                                                    |                                                                |                                                                                   |
| ore Details                                                                                                    |                                                                |                                                                                   |
| ore Details<br>Related Contacts                                                                                                    |                                                                |                                                                                   |
| ore Details<br>Related Contacts<br>Opplication Informa                                                                                                    | ation                                                          |                                                                                   |
| ore Details<br>Related Contacts<br>Application Informa<br>Code Analysis                                                                                                    | ation                                                          |                                                                                   |
| Related Contacts  Application Information Code Analysis Code Year:  Jumping Permit Fee:                                                                                                    | 2018<br>96.35                                                  |                                                                                   |
| Related Contacts Related Contacts Application Information Code Analysis Code Year: Numbing Permit Fee: Discrrical Permit Fee:                                                                                     | 2018<br>96.35<br>105.11                                        |                                                                                   |
| Application Information<br>Code Analysis<br>Code Vear:<br>"lumbing Permit Fee:<br>Rechanical Permit Fee:                                                                                                    | 2018<br>96.35<br>105.11<br>87.59                               |                                                                                   |
| Are Details<br>Related Contacts<br>Application Inform<br>Code Analysis<br>Code Year:<br>Numbing Permit Fee:<br>Numbing Permit Fee:<br>Netchanical Permit Fee:<br>PERMIT DATES                                     | ation<br>2018<br>96.35<br>105.11<br>87.59                      |                                                                                   |
| Vere Details<br>Related Contacts<br>Application Informa<br>Code Analysis<br>Code Year:<br>"lumbing Permit Fee:<br>lectrical Permit Fee:<br>Aechanical Permit Fee:<br>VERMIT DATES<br>Van Expiration:              | ation<br>2018<br>96.35<br>105.11<br>87.59<br>08/13/2023        |                                                                                   |
| Related Contacts<br>Application Informa-<br>Sode Analysis<br>Sode Year:<br>"lumbing Permit Fee:<br>Aechanical Permit Fee:<br>Aechanical Permit Fee:<br>"ERMIT DATES<br>"lan Expiration:<br>"PECIAL INSPECTIONS"   | ation<br>2018<br>96.35<br>105.11<br>87.59<br>08/13/2023        |                                                                                   |
| Ver Details<br>Related Contacts<br>Application Information<br>Code Analysis<br>Code Year:<br>Jumbing Permit Fee:<br>Acchanical Permit Fee:<br>VERMIT DATES<br>Jan Expiration:<br>IPECIAL INSPECTIONS<br>Concrete: | ation<br>2018<br>96.35<br>105.11<br>87.59<br>08/13/2023<br>Ves |                                                                                   |

## How sub-contractors get online permits.

The ability for sub-contractors to obtain their permits online is based on these 3 things:

- 1. The general contractor must add the sub license number when applying for the building permit online.
- 2. The subcontractor must be properly licensed for the permit type.
- 3. The subcontractor must have an active Citizen Portal account that is properly linked to their State Contractor License.

If these steps are all completed, when the subcontractor logs into their account, the permits will be on their record list displaying a status of Ready to Issue, and an Action option of 'Pay Fees Due'.

When payment is made, the permit will be emailed to the subcontractor of record.